# 1. Introduction

On continue l'étude d'Android Views qui est la manière traditionnelle de créer une application, par opposition à Jetpack Compose qu'on verra dans les prochains TP.

Une application Android est généralement composée d'« activités ». Une activité Android est une interface utilisateur qui remplit tout l'écran, associée à une classe Kotlin qui gère les actions de l'utilisateur. La structure de l'interface est définie par un fichier appelé *layout*. C'est un fichier XML qui déclare chaque composant de l'interface, textes, boutons, etc, voir TP2. Donc, pour créer une activité, on définit un *layout* et une classe Kotlin.

Dans un *layout*, il y a des composants : textes, boutons, images, etc. Lorsque l'activité est affichée, chaque composant existe sous forme d'un objet Kotlin, ce qui permet de le manipuler à l'aide de ses *setters* et *getters*, et d'autres méthodes.

On va partir d'un projet minimal, type « Empty Views Activity », nommez-le TP3.

# 2. Ressources

Ce sont les fichiers XML qui sont dans projet/src/main/res. Il y en a de plusieurs sortes, dont :

- res/values : le fichier strings.xml contient les textes de votre application : labels, messages, etc. Ces textes sont identifiés par l'attribut name et référencés dans les layouts par @string/nom, et par R.string.nom dans les sources Kotlin. Voir le TP2 pour un exemple de traduction des textes.
- **res/drawable** et **res/mipmap**, ce sont des images, icônes et autres dans plusieurs résolutions. On ne s'y intéressera pas cette semaine.
- res/layout : ce sont les définitions d'écrans des activités, par exemple activity\_main.xml. Les balises XML et leurs attributs définissent les éléments affichés : boutons, zones de saisie, etc. Dans le TP3, on va se concentrer sur ces fichiers.

Remarque : les fichiers XML peuvent être affichés soit sous forme d'un formulaire ou de manière graphique, soit sous forme XML brute. Voyez l'onglet en haut à droite de l'éditeur, ex: Code, Split ou Design. Le mode Code offre un contrôle total. Il est préférable au mode graphique quand on sait ce qu'on fait. NB: dans l'interface actuelle, il n'y a que les icônes.

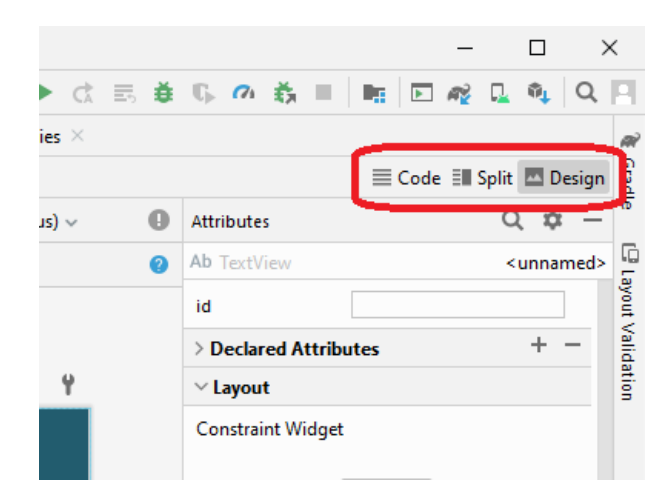

Figure 1: Mode Code, Split ou Design

#### 2.1. Ressources, identifiants et références

Avant de commencer, quelques notions très importantes. La plupart des éléments des ressources sont identifiés. Par exemple, tous les textes présents dans res/values/strings.xml :

```
<string name="identifiant">texte</string>
...
```

#### L'attribut name définit l'identifiant de la ressource chaîne.

Dans le TP2, vous avez vu que, dans le fichier res/layout/activity\_main.xml, quand on avait extrait les chaînes des layouts, le texte avait été remplacé par @string/identifiant :

```
<TextView android:text="@string/identifiant"
... />
```

La balise TextView représente un texte non éditable qui est défini par l'attribut android:text. La syntaxe @string/identifiant est une référence de ressource chaîne. Il y a aussi des références de couleurs, par exemple @color/teal\_700, de style, etc.

Ne confondez pas *identifiant* (= définition) et *référence d'identifiant* (= utilisation).

Dans certains layouts, il faut identifier les vues. Ça consiste à rajouter un attribut spécial android:id="@+id/nom" :

```
<TextView
android:id="@+id/titre"
... />
```

La valeur d'attribut @+id/titre définit l'identifiant « titre » attribué au TextView.

Ensuite, dans une autre vue, on peut référencer cet identifiant avec une syntaxe subtilement différente, sans le + :

```
<Button
android:layout_below="@id/titre"
... />
```

Se souvenir que :

- @+id/nom définit un identifiant unique,
- **@id/nom** est une référence à cet identifiant.

#### 2.2. Ressources et classe R

Une interface utilisateur Android est définie par un fichier XML placé dans res/layout. Le nom de ce fichier est une sorte d'identifiant pour l'interface qu'il définit. Regardez dans MainActivity.kt, il y a une ligne setContentView(R.layout.activity\_main). C'est cette instruction qui indique à l'activité quelle est l'interface qu'elle doit afficher, celle de activity\_main.xml.

La syntaxe R.layout.nomdulayout est très particulière. R est une classe générée automatiquement à partir de tout ce qui est trouvé dans les ressources. Voici comment elle serait programmée en Java :

```
public final class R {
    public static final class string {
        public static final int app_name=0x7f080000;
        public static final int titre=0x7f080001;
    }
    public static final class layout {
        public static final int activity_main=0x7f030000;
    }
    public static final class menu {
        public static final int main_menu=0x7f050000;
        public static final int context_menu=0x7f050001;
    }
}
```

Cette classe R associe des entiers à chaque ressource identifiée : chaînes, interfaces, éléments d'interface, icônes, etc, chacun dans une catégorie. Ainsi tous les layouts de res/layout/\* sont dans R.layout.\*, tous les identifiants de chaînes de res/values/strings.xml sont dans R.string.\*, etc.

La classe  ${\tt R}$  est générée de manière invisible par Android Studio. On ne peut pas voir son code source.

## 3. Layout et vues

On va maintenant approfondir l'étude des layouts.

Un layout contient, sous forme de balises XML la description de l'interface, c'est à dire les « vues » ou composants d'interface à mettre dedans et comment les placer les unes par rapport aux autres.

## 3.1. Arbre des vues

Il y a deux types de vues.

- Les «vues simples », comme TextView, Button, CheckBox, etc. Il y en a un grand nombre. Ces vues sont simples parce qu'elles ne contiennent aucune autre vue à l'intérieur.
- Les « vues de rangement », comme LinearLayout, ConstraintLayout, etc. Au contraire des vues simples, les vues de rangement contiennent d'autres vues à l'intérieur, et leur but est par exemple de les aligner automatiquement, ou selon des critères dynamiques.

Toutes ces vues d'une interface forment un arbre (*Component Tree*) dont les branches sont les vues de rangement, et les feuilles sont les vues simples.

Voici l'arbre de l'interface du TP2 :

```
<?xml version="1.0" encoding="utf-8"?>
<LinearLayout
...
android:id="@+id/main"
android:orientation="vertical">
```

```
<TextView android:text="Racine carrée" .../>
<LinearLayout
....
android:orientation="horizontal">
<EditText android:id="@+id/nombre" .../>
<Button android:text="calculer" .../>
</LinearLayout>
</LinearLayout>
</LinearLayout>
```

La racine de l'arbre est un LinearLayout vertical, il contient trois feuilles, un TextView, un autre LinearLayout et un TextView.

La figure 2 montre les trois vues, un LinearLayout qui contient un TextView et un Button.

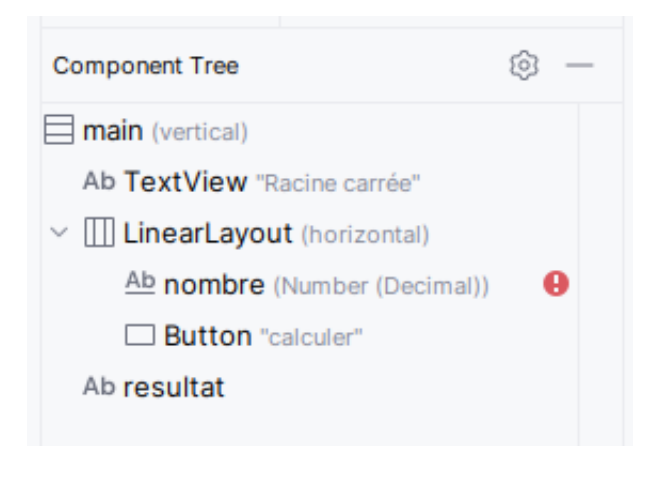

Figure 2: Arbre de vues

## 3.2. Paramétrage des vues

Les vues d'une interface ont de très nombreuses propriétés : titre, couleur, taille, etc. Ces propriétés peuvent être spécifiées par programmation, à l'aide de *setters*, mais elles sont aussi définies dans le fichier XML sous forme d'attributs.

```
<TextView
android:id="@+id/textview"
...
android:textSize="28dp"
android:textColor="@color/teal_700"
android:text="Bonjour"
```

android:padding="10dp"
android:gravity="center"/>

Il faut du temps pour apprendre toutes les propriétés utiles pour construire des interfaces agréables.

### 3.3. Attributs obligatoires

Il y a seulement deux attributs absolument obligatoires pour chacune des vues de l'interface, android:layout\_width et android:layout\_height. Ces deux propriétés définissent la taille souhaitée à l'écran. Le layout est invalide s'il manque ces informations sur l'une des vues, y compris la vue racine.

Ces deux informations, largeur et hauteur, peuvent avoir ces valeurs :

- match\_parent : signifie que la vue souhaite adopter la taille (largeur ou hauteur) de l'élément de rangement parent,
- wrap\_content : signifie que la vue veut être la plus ajustée possible,
- NNNdp : la vue veut une taille de NNN pixels. Les dp sont des pixels dont la taille est indépendante de l'écran. 1 dp = 1 pixel sur un écran 160 dpi. Si l'écran est en 320 dpi, alors 1 dp = 2 pixels. C'est pour éviter d'avoir des interfaces qui changent de taille d'un smartphone à l'autre, selon la finesse des pixels de l'écran.
- Odp : signifie que la place attribuée à la vue par son parent dépendra des autres vues et d'un autre attribut appelé android:layout\_weight. Voir les exercices plus loin.

#### 3.4. Composants à connaître

Android contient plusieurs dizaines de composants d'interface :

- des vues : TextView, Button et EditText ...
- des groupes : LinearLayout, TableLayout... lire declaring-layout.html.

Il faut savoir que les composants évoluent et peuvent être déclarés obsolètes, par exemple DigitalClock, Gallery...

On vous invite à explorer ces documentations, avec curiosité.

## 4. Tutoriel sur les groupements de vues

On va s'intéresser aux vues qui permettent de positionner d'autres vues. Elles dérivent de la classe **ViewGroup**. Pour simplifier, elles ont des vues enfants et décident de leurs tailles et positions, en fonction de propriétés présentes sur les enfants. Voici les deux à connaître :

- LinearLayout pour former des lignes ou des colonnes, voir doc 🗹
- ConstraintLayout pour des dispositions dynamiques complexes.

#### 4.1. Mise en page avec des LinearLayout

C'est le composant de rangement le plus simple et le plus facile à employer. Il dispose ses vues enfants soit en ligne, soit en colonne. Il n'est conseillé que pour des interfaces simples.

Téléchargez ce document XML et appelez-le res/layout/linear.xml :

```
<?xml version="1.0" encoding="utf-8"?>
<LinearLayout xmlns:android="http://schemas.android.com/apk/res/android"</pre>
    android:orientation="vertical"
    android:layout_width="match_parent"
    android:layout height="match parent">
    <Button
        android:text="OK"
        android:layout_width="wrap_content"
        android:layout_height="wrap_content"/>
    <Button
        android:text="Annuler"
        android:layout_width="wrap_content"
        android:layout height="wrap content"/>
    <Button
        android:text="Tout supprimer"
        android:layout width="wrap content"
        android:layout_height="wrap_content"/>
</LinearLayout>
```

Examinez la mise en page en comparant avec les propriétés des vues, puis faites les changements suivants :

- Mettez match\_parent pour android:layout\_width de l'un des boutons, puis annulez le changement.
- Mettez match\_parent pour android:layout\_height du deuxième bouton, regardez l'effet, puis annulez. Vous avez vu que le 3e bouton n'est plus visible.

Retenir : match\_parent signifie « prendre toute la place restante » et wrap\_content signifie « prendre la place minimale ».

- Mettez 200dp puis 300dp pour android:layout\_height du deuxième bouton, regardez son effet, puis annulez.
- Changez android: orientation en horizontal pour le LinearLayout, laissez ce changement. Passez en mode paysage si les vues sont trop encombrantes.

On voit que les vues ont une largeur dépendant de leur contenu. On voudrait qu'elles aient la même largeur.

- Ajoutez android:layout\_weight="1" pour chacune. C'est pas très visible, mais la largeur n'est pas exactement la même à cause des titres.
- Changez android:layout\_width="0dp" pour les trois vues. C'est ce qui donne le meilleur résultat : largeur nulle combinée avec un poids non nul.
- Changez android:layout\_width="wrap\_content" pour le LinearLayout puis annulez ce changement.

Maintenant, à vous. Vous devez obtenir ceci, figure 3 :

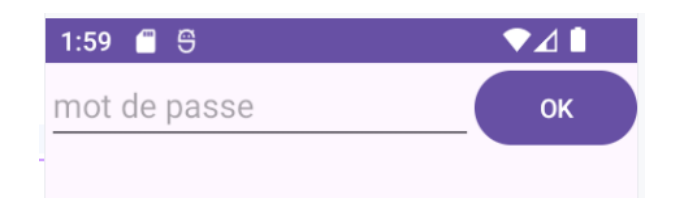

Figure 3: Saisie d'un mot de passe

- 1. Copiez linear.xml et appelez-le password.xml
- 2. Supprimez les 2e et 3e boutons, ne laissez que le OK.
- 3. Ajoutez un EditText devant le bouton OK.
- 4. Remplacez la propriété android:text par android:hint et mettez la chaîne "mot de passe".
- 5. Puis modifiez les largeurs pour obtenir le résultat demandé. C'est à dire que l'EditText prend presque toute la place en largeur, tandis que le bouton OK est le plus petit possible. Pour cela, il faut mettre un poids nul au bouton OK mais aussi lui donner une taille minimale.

## 4.2. Mise en page avec un ConstraintLayout

Ce type de ViewGroup permet de mettre à jour la disposition de manière dynamique et polyvalente. Le principe est de dire pour chaque vue, où on doit la mettre sur l'écran : en dessous de telle autre, à droite de telle autre... On définit donc un ensemble de contraintes de placement qu'Android essaye de satisfaire. Paradoxalement, un ConstraintLayout est conseillé pour des interfaces complexes, parce que les autres layouts sont beaucoup plus lents pour faire la mise en page.

Plus précisément, dans un ConstraintLayout, on doit spécifier chaque bord d'une vue. Les bords sont le haut (Top), le bas (Bottom), le côté gauche (Left) et le côté droit (Right). Si on spécifie, par exemple, le côté gauche et la largeur, alors le côté droit s'en déduit. Donc par exemple, on peut indiquer la hauteur et la largeur avec wrap\_content et seulement indiquer sur quoi sont alignés les bords haut et gauche d'une vue.

Les alignements des côtés sont spécifiés avec les attributs des vues. Ce qui fait peur au début, c'est qu'il y a en général 4 à 6 attributs pour chaque vue. Au minimum, il y a les alignements gauche et haut avec la largeur et hauteur. Au maximum, il y a les alignements de tous les côtés et en plus les largeurs et hauteurs valant Odp.

Heureusement, ça devient plus simple une fois qu'on a compris le principe.

Pour commencer, on rappelle que layout\_width et layout\_height sont des attributs obligatoires. On doit les spécifier avec les valeurs suivantes : wrap\_content pour la taille minimale acceptable, match\_parent pour la taille maximale possible ou Odp pour laisser les contraintes décider.

Ensuite, les attributs pour spécifier les contraintes d'alignement ont des noms compliqués. La forme générale des contraintes est app:layout\_constraintXXX\_toYYYOf avec XXX et YYYvalant Top, Bottom, Left, Right. Cela donne des attributs comme app:layout\_constraintTop\_toTopOf, app:layout\_constraintRight\_toLeftOf, etc.

Ils signifient que le coté XXX de cette vue doit s'aligner avec le côté YYY d'une autre vue, celle qui est dans la valeur de l'attribut.

Par exemple, app:layout\_constraintLeft\_toRightOf veut dire d'aligner le côté gauche de cette vue sur le côté droit d'une autre vue. L'autre vue est indiquée par son identifiant. Par exemple,

on peut écrire app:layout\_constraintTop\_toBottomOf="@id/titre" pour placer cette vue en dessous du titre. Quand l'autre vue est l'écran lui-même, alors on met une valeur spéciale : "parent".

**.** 

Voici maintenant un exemple à télécharger sous le nom res/layout/constraint.xml :

```
<?xml version="1.0" encoding="utf-8"?>
<androidx.constraintlayout.widget.ConstraintLayout</pre>
    xmlns:android="http://schemas.android.com/apk/res/android"
    xmlns:app="http://schemas.android.com/apk/res-auto"
    android:layout_width="match_parent"
    android:layout height="match parent">
    <Button
        android:id="@+id/button1"
        android:text="BTN1"
        android:backgroundTint="#ff683e"
        app:cornerRadius="8dp"
        android:layout height="wrap content"
        app:layout_constraintTop_toTopOf="parent"
        android:layout_width="wrap_content"
        app:layout constraintLeft toLeftOf="parent"
        app:layout_constraintRight_toRightOf="parent"/>
    <Button
        android:id="@+id/button2"
        android:text="BTN2"
        android:backgroundTint="#19C7C1"
        app:cornerRadius="8dp"
        android:layout_height="wrap_content"
        app:layout constraintTop toBottomOf="@id/button1"
        android:layout_width="0dp"
        app:layout_constraintLeft_toLeftOf="@id/button1"
        app:layout constraintRight toRightOf="parent"/>
```

</androidx.constraintlayout.widget.ConstraintLayout>

Le premier bouton est positionné en haut. Le second bouton est mis sous le premier, et comme sa largeur est Odp, elle est définie par ses contraintes : du bord gauche du bouton 1 au bord droit du parent.

Testez les modifications suivantes (CTRL-Z après chacune) :

- Bouton 1 : android:layout\_width="match\_parent" au lieu de "wrap\_content" Vous voyez que les deux boutons prennent instantanément toute la largeur. Le 2e bouton aligne son côté gauche sur celui du bouton 1.
- Bouton 2 : attribut app:layout\_constraintLeft\_toLeftOf changez en app:layout\_constraintLeft\_toRightOf
- Bouton 2 : app:layout\_constraintRight\_toRightOf="@id/button1" au lieu de "parent"
- Bouton 2 : android:layout\_width="wrap\_content" au lieu de "Odp"

À vous maintenant. Essayez de reproduire cette disposition avec un ConstraintLayout :

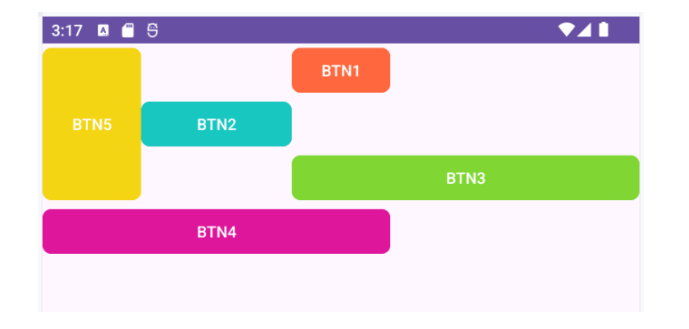

Figure 4: Résultat à obtenir avec constraint.xml

Le bouton 1 ne change pas. Le bouton 2 est placé en bas et à gauche du n°1 et son côté gauche est aligné avec le côté droit du bouton 5 (le bouton 2 s'étire horizontalement). Le bouton 3 est sous le n°2 et va horizontalement du bord droit du bouton 2 au bord droit de la fenêtre. Et ainsi de suite. Vous constatez que le bouton 5 est référencé par le bouton 2 mais il est créé après. Et le bouton 5 a besoin du bouton 3 qui dépend du 2. C'est le mécanisme de satisfaction des contraintes qui résoud ce genre de boucle.

Pour positionner une vue à une certaine distance d'une autre, on utilise les attributs layout\_marginXXX. Deux autres contraintes existent : layout\_constraintZZZ\_bias avec ZZZ étant Vertical ou Horizontal. Elles permettent de positionner une vue de manière proportionnellement à l'espace disponible – elles déséquilibrent une contrainte en faveur de l'un ou l'autre côté. La valeur à mettre est un réel entre 0 et 1, par défaut, c'est 0.5.

# 5. Activités

On s'intéresse maintenant à la partie programme d'une application Android. Les interfaces sont gérées par des *activités*. Une activité est une classe contenant des écouteurs pour rendre l'interface active.

```
Ł
recei : Remplacez le contenu de activity main.xml par ceci :
<?xml version="1.0" encoding="utf-8"?>
<LinearLayout xmlns:android="http://schemas.android.com/apk/res/android"
    xmlns:tools="http://schemas.android.com/tools"
    android:layout width="match parent"
    android:layout_height="match_parent"
    android:orientation="vertical"
    tools:context=".MainActivity">
    <TextView
        android:id="@+id/message"
        android:layout_width="match_parent"
        android:layout_height="wrap_content"
        android:text="Hello World!"
        android:textAppearance="@style/TextAppearance.AppCompat.Large"
        android:layout_marginTop="20dp"
        android:layout marginBottom="20dp"
```

```
android:gravity="center"/>
<Button
android:id="@+id/bouton1"
android:layout_width="wrap_content"
android:layout_height="wrap_content"
android:layout_gravity="center"
android:text="Cliquez moi (btn 1)"/>
</LinearLayout>
```

On va également faire un changement dans le thème de l'application pour faire apparaître un titre dans une barre d'outils, mais qui sera vide dans ce TP.

In Ouvrez le fichier res/values/themes/themes.xml, le premier des deux et remplacez dans la ligne 3, parent="Theme.Material3.DayNight.NoActionBar" par seulement parent="Theme.Material3.DayNight". Ça permet d'afficher la *action bar* en haut de chaque activité. C'est une zone optionnelle où on trouve des menus.

NB: s'il y a un problème de compilation, c'est parce que l'assistant du SDK crée un projet trop récent pour la version d'Android Studio installée. Uniquement dans ce cas, faites ceci :

- 1. Dépliez la catégorie Gradle Scripts dans le projet
- 2. Ouvrez libs.versions.toml. Ce fichier contient les numéros de version des dépendances. Deux d'entre elles ne sont pas bonnes, coreKtx et activity.
- 3. Modifiez ces deux lignes comme ceci :

```
coreKtx = "1.13.1"
activity = "1.9.0"
```

- 4. Cliquez sur Sync Now en haut.
- 5. Tentez de relancer l'application sur l'AVD.

#### 5.1. Classe MainActivity

In Affichez la classe MainActivity

Une activité Android doit être une sous-classe de Activity. Ici, MainActivity est même une sous-classe de AppCompatActivity qui dérive de Activity.

Une activité doit obligatoirement surcharger la méthode onCreate. Cette méthode est appelée lorsque l'activité démarre. Son rôle est de mettre en place l'interface.

```
Modifiez onCreate de cette manière (il y aura un import à ajouter pour Log) :
private val TAG = "TP3"
```

```
override fun onCreate(savedInstanceState: Bundle?) {
    // initialisation interne de l'activité
    super.onCreate(savedInstanceState)
    // mise en place du layout activity_main
```

```
setContentView(R.layout.activity_main)
// titre de l'activité dans l'ActionBar
setTitle(localClassName)
// message d'information
Log.i(TAG, "dans ${localClassName}.onCreate")
```

Que déclare le mot-clé **override** (**@Override** en Java) ? Il indique que la méthode concernée doit impérativement exister dans la superclasse, donc que c'est véritablement une surcharge. Pour voir, changez **onCreate** en **onCreation** et vous verrez que le mot-clé **override** sera en erreur. Ça permet d'éviter des erreurs, en croyant surcharger une méthode, à tort quand on se trompe dans le nom ou les paramètres.

Il y a une autre particularité de Kotlin. Le symbole localClassName est un raccourci pour this.getLocalClassName(). Kotlin transforme les *getters* en pseudo variables membres. Ainsi quand on écrit tv.text, en fait, c'est tv.getText(). Ça a été présenté à la fin du TP2.

## 5.2. Cycle de vie d'une activité

}

Il y a d'autres méthodes similaires à onCreate qu'on peut surcharger. Elles sont liées au *cycle de vie* des activités, c'est à dire à ce qui se passe lors de la création et la destruction d'une activité. Par exemple, chaque fois qu'une activité arrive au premier plan, le système Android appelle sa méthode onCreate.

```
    Ajoutez ces méthodes :
        verride fun onDestroy() {
            super.onDestroy()
            Log.i(TAG, "dans ${localClassName}.onDestroy")
        }
        override fun onPause() {
            super.onPause()
            Log.i(TAG, "dans ${localClassName}.onPause")
        }
        override fun onResume() {
            super.onResume()
            Log.i(TAG, "dans ${localClassName}.onResume")
        }
```

Image: It is the second second se

I Appuyez sur le bouton rond ○ pour revenir au lanceur (bureau Android), puis le bouton carré pour revenir dans l'application. Cherchez les messages correspondant pour savoir quelles méthodes ont été appelées dans quel ordre et à quel moment. If Appuyez sur le bouton  $back \lhd$ , cherchez le message concernant on Destroy. Vous verrez que on Pause a été appelée juste avant.

➡ Relancez l'application puis faites pivoter l'écran (portrait → paysage et inverse). Constatez que le système Android détruit carrément l'activité, puis la re-crée ! C'est à savoir : on ne peut pas maintenir des variables membres longtemps dans une activité. Elles sont réinitialisées à chaque mouvement du téléphone ou lancement d'une autre application. Ces informations doivent être stockées autrement.

### 5.3. Manifeste

Toute activité doit être déclarée dans le fichier AndroidManifest.xml, qui est dans la catégorie manifests du projet.

I Ouvrez ce fichier et étudiez les balises <application> et <activity>. Le nom de la classe est mis dans un attribut android:name=".MainActivity". Le point devant le nom de la classe est une abréviation du package.

Remarquez la balise **<intent-filter>** et son contenu. Cette balise sert à désigner cette activité comme étant la principale, celle qu'il faut lancer quand on démarre l'application. Le problème ne se pose pas ici car il n'y a qu'une seule activité.

## 5.4. Lien entre layout et activité

Dans le TP2, on a vu deux méthodes pour lier le layout à l'activité.

• en utilisant les identifiants des vues :

```
override fun onCreate(savedInstanceState: Bundle?) {
    // initialisation interne de l'activité
    super.onCreate(savedInstanceState)
    // mise en place du layout activity_main
    setContentView(R.layout.activity_main)
    ...
}
fun quelconque() {
    val tvMessage = findViewById<TextView>(R.id.message)
    tvMessage.text = "un autre message"
}
```

• en utilisant des View Bindings, beaucoup plus simple, fiable et efficace :

```
lateinit var ui: ActivityMainBinding
override fun onCreate(savedInstanceState: Bundle?) {
    // initialisation interne de l'activité
    super.onCreate(savedInstanceState)
    // mise en place du layout par un view binding
```

1

```
ui = ActivityMainBinding.inflate(layoutInflater)
setContentView(ui.root)
...
}
fun quelconque() {
    ui.message.text = "un autre message"
}
```

relisez le TD2 et faites la mise en place de l'interface du TP3 par un View Binding.

### 5.5. Attacher un écouteur à une vue

On voudrait maintenant qu'un clic sur le bouton change le message affiché. Pour cela, il faut que le bouton déclenche l'appel d'une méthode dans l'activité : un *écouteur*. Cet écouteur modifiera le message affiché.

Il y a plusieurs manières de définir un écouteur.

#### 5.5.1. Définition d'un écouteur par ajout d'un attribut dans le layout

La manière la plus simple consiste à ajouter un attribut android:onClick au bouton dans le layout.xml. Cet attribut donne le nom de la méthode à appeler quand il y aura un clic. Voir le TP2.

On ne refera pas cette manipulation ici.

Il faut savoir que cette façon de faire est dépréciée parce qu'elle oblige le système Android à chercher la méthode dans la classe compilée (on appelle ça l'*introspection*). D'autre part, la méthode doit être publique, ce qui peut poser problème.

#### 5.5.2. Définition d'un écouteur privé anonyme

Une deuxième manière pour définir un écouteur consiste à créer une classe anonyme avec une syntaxe un peu particulière en Kotlin, une *lambda*. C'est une écriture pour définir une méthode sans lui donner de nom : (paramètres) -> { corps de la méthode }.

```
    Rajoutez ceci à la fin de la méthode onCreate :
    override fun onCreate(savedInstanceState: Bundle?) {
        ...
        // écouteur pour le bouton1, lambda
        ui.bouton1.setOnClickListener {
            compteur += 1
            ui.message.text = "compteur = ${compteur}"
        }
    }
    var compteur = 0
```

La syntaxe Kotlin objet.setChose { ... } est un raccourci pour objet.setChose(it -> { ... }). C'est à dire que ça construit une *lambda* à partir d'un bloc {...} et en lui passant un paramètre appelé it, un peu comme this mais pour désigner l'objet passé en paramètre de la lambda. Ici, it représente le bouton mais n'est pas utilisé.

Cette technique consiste donc à définir une *lambda* pour chaque composant actif de l'interface et toutes les placer dans la méthode **onCreate** de l'activité. Cette façon de faire peut convenir à de toutes petites actions lors des clics. Il y aura un problème de lisibilité et de modularité s'il y a de nombreux composants à gérer ainsi, et/ou si les actions sont complexes.

En plus, ça sera impossible de faire des tests unitaires sur les actions des boutons.

D'autre part, une *lambda* ne peut être employée que lorsqu'il n'y a qu'une seule méthode à définir. Or certains composants demandent un écouteur définissant deux méthodes, et on ne peut pas le faire comme précédemment. En fait, la *lambda* précédente représente la syntaxe suivante, plus générale, dite de la *classe privée anonyme* qu'on retrouve en Java aussi.

1. Dupliquez le bouton bouton1 dans le layout et, au nouveau, donnez-lui l'identifiant bouton2 et adaptez son texte.

•

2. Rajoutez ceci à la fin de la méthode onCreate :

```
override fun onCreate(savedInstanceState: Bundle?) {
    ...
    // écouteur pour le bouton2, classe privée anonyme
    ui.bouton2.setOnClickListener(object : View.OnClickListener {
        override fun onClick(v: View?) {
            compteur += 2 // ok, compteur est la variable membre
            //this.compteur += 2 // AIE : ici this n'est pas l'activité
            //this@MainActivity.compteur += 2 // ça, c'est correct
            ui.message.text = "compteur = ${compteur}"
        }
    })
}
```

Cette syntaxe Kotlin est assez complexe. La base est objet1.setChose(object : Classe) qui signifie de créer un nouvel objet de la classe (ou interface) indiquée et de le fournir au setter de l'objet1. Ensuite, la classe est suivie d'accolades qui permettent de surcharger des méthodes : objet1.setChose(object : Classe { méthodes surchargées... }). Ici, il n'y a que onClick.

Attention avec ce genre de code : this ne désigne pas l'activité, mais l'écouteur privé anonyme. Décommentez la ligne this.compteur += 3 pour constater que ça ne se compile pas. Il y a une solution, c'est la 3e ligne, avec this@MainActivity pour désigner le bon this.

Cette technique, de l'écouteur privé anonyme, avec sa syntaxe très compliquée, est à réserver à des situations vraiment spécifiques où on ne peut pas faire autrement.

#### 5.5.3. Définition d'une référence de méthode

La meilleure manière de faire est probablement avec les *références de méthodes*. Cela consiste à définir une méthode pour gérer chaque événement (clic ou autre), et à définir un écouteur qui

est une *référence* à cette méthode. Une référence de méthode est un objet qui ne contient qu'une seule méthode, celle indiquée dans la référence.

On écrit this::methode pour créer un tel objet, methode étant le nom de l'une des méthodes de la classe, mis sans aucun paramètre. On peut mettre cet objet dans une variable par val meth = this::methode puis l'exécuter par meth(params...). On peut employer un tel objet partout où il y a une lambda demandée en paramètre.

Ł

- 1. Dupliquez bouton2 dans le layout avec l'identifiant bouton3 et adaptez son texte.
- 2. Rajoutez ceci à la fin de la méthode onCreate :

```
override fun onCreate(savedInstanceState: Bundle?) {
    ...
    // écouteur pour le bouton3, référence de méthode
    ui.bouton3.setOnClickListener(this::onBouton3Click)
}
```

3. Définissez plus loin la méthode onBouton3Click comme ceci :

```
fun onBouton3Click(view: View?) {
   compteur *= 2
   ui.message.text = "compteur = ${compteur}"
}
```

La syntaxe this::nom\_de\_methode appelée « référence de méthode » fait créer une sorte d'objet caché, n'ayant que la méthode attendue par setOnClickListener. Cette méthode sera appelée lors d'un événement.

La seule exigence, c'est qu'elle ait un paramètre de type View, même s'il ne sert pas.

L'avantage de cette technique sur les autres, c'est que la méthode peut être privée ou pas. La méthode peut être placée n'importe où dans le source. Il n'y a aucune syntaxe bizarre à part le paramètre View. Également, la méthode a librement accès aux variables membres de this, ce qui l'est pas forcément le cas des écouteurs privés anonymes. La modularité de cette technique est maximale. Elle peut faire l'objet de tests unitaires. Il n'y a aucun coût à l'exécution (pas de recherche dans un layout...). C'est clairement la solution qui a le plus de qualités.

# 6. Activités multiples

On va maintenant découvrir les interactions entre différentes activités.

- 1. Création d'une nouvelle activité :
- Créez une nouvelle activité appelée InfosActivity en utilisant le menu contextuel du projet : cliquez droit sur app, item New, puis sous-item Activity, et enfin Empty Views Activity (3 niveaux de menu !). Elle aura un layout appelé activity\_infos.xml.

**Attention** si vous vous trompez de type d'activité et que vous partez sur du Jetpack Compose, alors votre projet entier sera ruiné à cause de dépendances impossible à enlever. Vous pourrez recommencer le TP de zéro.

- Refaites l'attribution du layout par view bindings (ActivityInfosBinding) :
  - Définissez une variable membre lateinit var ui: ActivityInfosBinding

Ł

- Remplacez setContentView(R.layout.activity\_infos) par :

```
// mise en place du layout par un view binding
ui = ActivityInfosBinding.inflate(layoutInflater)
setContentView(ui.root)
// titre de l'activité
setTitle(localClassName)
```

- 2. Vérifiez le manifeste :
- Cette nouvelle activité a bien été ajoutée dans AndroidManifest.xml.
- Seule l'activité MainActivity est démarrable. Ne mettez pas d'intent filter à la nouvelle.
- 3. Définition des layouts :
- Recopiez le contenu du layout activity\_main.xml dans activity\_infos.xml,
- Dans activity\_infos.xml
  - Changez le titre du message en "Informations",
  - Enlevez tous les boutons sauf le premier,
  - Changez le titre du bouton restant en "Retour".

### 6.1. Théorie : lancement et terminaison d'une activité

Voici des explications à lire. Il y a un exercice plus loin.

Une activité Android peut lancer une autre activité de la même application, ou d'une autre application. Les activités lancées successivement forment une sorte de pile et seule l'activité du dessus, la plus récente, est visible et active. Quand une activité se termine, soit spontanément, soit avec le bouton *back*  $\triangleleft$ , elle est retirée de la pile et c'est l'activité juste en dessous qui redevient visible, et ainsi de suite jusqu'à revenir au bureau Android.

Techniquement, une activité, par exemple Activity1, on peut lancer une autre activité, par exemple Activity2. La première doit créer un *Intent* et le configurer pour désigner Activity2 et ensuite démarrer l'activité par l'intent. Voici les instructions :

```
val intentA2 = Intent(this, Activity2::class.java)
startActivity(intentA2)
```

Un Intent est un objet qui spécifie le lancement d'une autre activité. Ici, on indique sa classe.

Voici deux particularités de la syntaxe Kotlin (voir fin du TP2) :

- 1. On ne met pas **new** pour créer une instance. On écrit seulement le nom de la classe et les paramètres du constructeur.
- 2. Quand veut passer une classe en paramètre, on écrit Classe::class.java. Dans la plupart des langages objets, les classes sont elles-mêmes des instances d'une classe spéciale, la classe des classes. L'écriture Activity2::class.java récupère l'objet qui représente la classe de Activity2.

L'activité qui démarre une autre activité se retrouve comme en dessous de la nouvelle, dans une sorte de pile (*activity stack*). La nouvelle activité occupe tout l'écran avec son layout, et l'ancienne

activité est mise en pause. Quand on appuie sur le bouton  $back \lhd$ , ça termine l'activité du dessus et on revient à l'activité du dessous.

Une activité peut également se supprimer d'elle-même, par exemple quand l'utilisateur a validé un choix, saisi des informations, etc. Il suffit de faire ceci :

On peut aussi envisager les instructions suivantes, c'est à dire un lancement suivi d'un finish(). L'activité 1 lance la 2 et se termine immédiatement. Et donc elle ne reste pas sur la pile et le le bouton  $back \triangleleft$  ne ramènera pas dessus. L'activité 2 remplace entièrement la première.

```
val intentA2 = Intent(this, Activity2::class.java)
startActivity(intentA2)
finish()
```

### 6.2. Exercice

- 1. On va ajouter encore deux boutons dans activity\_main.xml :
  - a. Ajoutez un bouton bouton4 avec le titre "infos+retour",
  - b. Ajoutez un bouton bouton5 avec le titre "infos+fin",
  - c. Le premier bouton doit lancer InfosActivity en laissant MainActivity vivante (ajoutez un écouteur de type référence de méthode en codant ce qu'il faut),
  - d. Le deuxième bouton doit lancer InfosActivity mais en terminant MainActivity (idem).
- 2. Testez les séquences suivantes (ce sont des tests fonctionnels) :
  - Test 1
    - a. Lancez l'application sur un AVD, on doit voir MainActivity
    - b. Appuyez sur le bouton  $back \triangleleft$ . Ça doit ramener sur le bureau Android.
  - Test 2
    - a. Lancez l'application sur un AVD, on doit voir MainActivity
    - b. Appuyez sur le bouton 4 "infos+retour", on doit aller sur InfosActivity
    - c. Appuyez sur le bouton *back*  $\triangleleft$ . On doit revenir dans MainActivity.
    - d. Appuyez sur le bouton  $back \triangleleft$ . Ça doit ramener sur le bureau Android et non pas dans InfosActivity.
  - Test 3
    - a. Lancez l'application sur un AVD, on doit voir MainActivity
    - b. Appuyez sur le bouton 5 "infos+fin", on doit aller sur InfosActivity
    - c. Appuyez sur le bouton  $back \lhd$ . Ça doit ramener sur le bureau Android et non pas dans MainActivity.
- 3. Maintenant, avec InfosActivity, faites en sorte que son bouton "Retour" ramène sur MainActivity quand celle-ci est vivante en dessous de InfosActivity (lancement avec "infos+retour"), et sur le bureau si ce n'est plus le cas (lancement avec "infos+fin") ?

C'est une question piège. Ce bouton ne doit pas recréer d'*intent* pour démarrer MainActivity, mais simplement faire finish(). Que se passerait-il si le bouton recréait un *intent* et qu'on re-clique sur le bouton d'infos : la pile d'activité se remplirait d'une alternance de MainActivity et InfosActivity.

- 4. Testez les séquences supplémentaires suivantes :
  - Test 4

- a. Lancez l'application sur un AVD, on doit voir MainActivity
- b. Appuyez sur le bouton 4 "infos+retour", on doit aller sur InfosActivity
- c. Appuyez sur le bouton Retour. On doit revenir dans MainActivity.
- d. Appuyez sur le bouton  $back \lhd$ . Ça doit ramener sur le bureau Android et non pas dans InfosActivity.
- Test 5
  - a. Lancez l'application sur un AVD, on doit voir MainActivity
  - b. Appuyez sur le bouton 5 "infos+fin", on doit aller sur InfosActivity
  - c. Appuyez sur le bouton Retour. Ça doit ramener sur le bureau Android et non pas dans MainActivity.

## 6.3. Autres types de lancements avec des Intent

Le concept d'Intent est extrêmement puissant. Cela permet de lancer autre chose que des activités internes d'une application. Par exemple, voici comment lancer un navigateur sur un URL :

```
val url = "https://perso.univ-rennes1.fr/pierre.nerzic/Android"
val intentURL = Intent(Intent.ACTION_VIEW, Uri.parse(url))
startActivity(intentURL)
```

- 1. Ajoutez un nouveau bouton dans activity\_infos.xml ayant pour titre "Cours".
- 2. Définissez un écouteur dans InfosActivity qui lance ces instructions (l'*intent* qui ouvre l'URL du cours).

Un *intent* demande une action au système Android. Il y a toutes sortes d'actions possibles, voir la documentation  $\square$ . Dans l'exemple précédent, c'est l'affichage d'un URL. On a aussi des recherches, des éditions, des envois de messages, etc.

Quand on crée un *intent*, on indique le type d'action et on fournit les paramètres nécessaires. Ensuite, le système Android cherche une application capable de traiter cet *intent*. Par exemple, pour une ACTION\_VIEW, il va chercher un navigateur internet, par exemple Chrome.

Ce sont les applications comme Chrome ou autres qui déclarent dans leur manifeste ce qu'elles sont capables de faire. Par exemple, Chrome déclare être capable d'afficher des URL, un logiciel de mail se déclarera capable d'envoyer des messages et d'en recevoir, un afficheur de documents dira qu'il peut afficher des pdf et des epub, etc.

Quand il y a le choix entre plusieurs applications, le système affiche un dialogue demandant avec quelle application continuer, une seule fois ou toujours...

# 7. Transmission d'informations entre activités

Maintenant, on va étudier le transfert d'une information entre deux activités. Ça se fait dans l'intent de lancement.

- 1. Création d'une nouvelle activité :
  - Créez une nouvelle activité de type Empty Views Activity,
  - Appelez-la LoginActivity. Elle aura un layout appelé activity\_login.xml.
  - Refaites l'attribution du layout par *view bindings* et l'affichage du titre comme dans le début de MainActivity.onCreate.

```
2. Modification du manifeste :
```

- Cette nouvelle activité a été ajoutée dans AndroidManifest.xml.
- Maintenant c'est elle qui doit être la principale. Donc :
  - Déplacez la balise (et son contenu) <intent-filter> qui étaient sur MainActivity vers LoginActivity,
  - Modifiez les attributs exported="true" pour celle qui a l'*intent*, false pour les autres.
- 3. Définition du layout :
  - Mettez ce contenu dans activity\_login.xml :

₹

```
<?xml version="1.0" encoding="utf-8"?>
<LinearLayout xmlns:android="http://schemas.android.com/apk/res/android"</pre>
   xmlns:tools="http://schemas.android.com/tools"
   android:layout width="match parent"
   android:layout_height="match_parent"
   android:orientation="vertical"
   tools:context=".LoginActivity">
   <TextView
        android:id="@+id/message"
        android:layout_width="match_parent"
        android:layout_height="wrap_content"
        android:text="Bonjour, qui êtes-vous ?"
        android:layout_marginTop="120dp"
        android:textAppearance="@style/TextAppearance.AppCompat.Large"
       android:gravity="center"/>
   <EditText
        android:id="@+id/username"
       android:layout_width="match_parent"
        android:layout height="wrap content"
        android:layout_marginTop="20dp"
        android:layout_gravity="center"
        android:hint="Votre pseudo"
        android:inputType="text"
        android:imeOptions="actionDone"/>
</LinearLayout>
```

4. Définition de la méthode onCreate et d'un écouteur dans LoginActivity :

```
// interface utilisateur
lateinit var ui: ActivityLoginBinding
override fun onCreate(savedInstanceState: Bundle?) {
    // initialisation interne de l'activité
    super.onCreate(savedInstanceState)
    // mise en place du layout par un view binding
    ui = ActivityLoginBinding.inflate(layoutInflater)
    setContentView(ui.root)
    // titre de l'activité
```

1

```
setTitle(localClassName)
    // écouteur quand on valide la saisie du pseudo
    ui.username.setOnEditorActionListener(this::onEditorAction)
}
private fun onEditorAction(textView: TextView?,
        actionId: Int, keyEvent: KeyEvent?): Boolean
{
    // récupérer le texte tapé dans l'EditText
    val username = ui.username.getText().toString()
    // TODO lancer MainActivity avec username en tant qu'extra
    . . .
    // TODO empêcher un retour dans LoginActivity par le bouton back
    . . .
    // pour empêcher un double appel de cet écouteur
    ui.username.setOnEditorActionListener(null)
    return true
}
```

Il y a deux commentaires marqués TODO. Il faut créer un Intent pour lancer MainActivity, mais en ajoutant ce qu'on appelle des *extras*, c'est à dire des valeurs associées à des clés. Voici les explications.

## 7.1. Transmission d'extra d'une activité à l'autre

```
Voici le principe général :
```

```
val information: String = ...
val nombre: Int = ...
val intentA2 = Intent(this, Activity2::class.java)
intentA2.putExtra("information", information)
intentA2.putExtra("nombre", nombre) // putExtra a plein de surcharges
startActivity(intentA2)
```

On ajoute les *extras* dans l'*intent* avant de démarrer l'activité. Il y a de nombreuses surcharges de **putExtra** pour toutes les données possibles – elles doivent être *sérialisables*, c'est à dire qu'il doit y avoir une méthode pour les transformer en chaîne et inversement.

De l'autre côté, dans Activity2, il faut récupérer ces *extras* et les extraire dans des variables. Voici le principe :

```
val information = intent.getStringExtra("information")
val nombre = intent.getIntExtra("nombre", -1) // il faut une valeur par défaut
```

Attention au piège : le symbole intent est un raccourci Kotlin pour this.getIntent(). C'est un getter pour récupérer l'*intent* qui a servi à lancer cette activité. C'est pour ça que les intents qu'on crée nous-même sont nommés intentMachin, pour ne pas les confondre avec le intent de l'activité. Contrairement à putExtra, il y a autant de méthodes get\*\*\*Extra que de classes sérialisables, et beaucoup demandent des valeurs par défaut.

Attention, dans le cas d'une chaîne, getStringExtra retourne null si l'extra est absent.

On applique cela aux deux activités, LoginActivity va envoyer un nom à MainActivity.

- 1. Dans la méthode onEditorAction de LoginActivity, ajoutez la chaîne username en tant qu'*extra* pour lancer MainActivity.
- 2. Dans la méthode onCreate de MainActivity, ajoutez ce qu'il faut pour récupérer la chaîne username présente dans l'*intent*. Puis faites afficher "Bonjour" + ce nom dans le TextView.
- 3. Lancez sur l'AVD. Saisissez votre nom. Pour valider, il faut cliquer sur le bouton représentant un *check* dans le clavier virtuel.

### 7.2. Amélioration pour éviter des bugs

La solution précédente est assez fragile. Voici une manip à essayer pour s'en rendre compte :

- 1. Dans MainActivity.kt, changez l'instruction
  val username = intent.getStringExtra("username") par
  val username = intent.getStringExtra("usrnam").
  C'est une fatue de frappe, et alors ?
- 2. Lancez l'application sur l'AVD, saisissez votre nom, validez...

Le problème est que l'*extra* qu'on a placé dans l'*intent* est identifié par une chaîne, mais on n'a pas mis la même à l'envoi et à la réception.

t

Voici comment faire mieux :

1. Dans MainActivity.kt, ajoutez ceci au tout début :

```
companion object {
    // nom de l'extra contenant le nom de connexion
    val EXTRA_USERNAME = "username"
}
```

Cette syntaxe Kotlin indique de définir une variable de classe appelée EXTRA\_USERNAME. En Java, on écrirait simplement public static final String EXTRA\_USERNAME = "username";

- 2. Dans la méthode onCreate de MainActivity, remplacez val username = intent.getStringExtra("usrnam") par val username = intent.getStringExtra(EXTRA USERNAME)
- 3. Dans la méthode onEditorAction de LoginActivity, remplacez "username" par MainActivity.EXTRA\_USERNAME
- 4. Vérifiez le bon fonctionnement sur l'AVD.

Les activités sont démarrées à l'aide d'*Intent*. Ce sont des objets qui spécifient une *action* et des paramètres. Parmi les actions, il y a l'affichage de documents. On peut rajouter des informations dans un *intent*, ce qui permet de paramétrer une activité.

# 8. Travail à rendre

Avec le navigateur de fichiers, ouvrez ~/AndroidStudioProjects/TP3 (comme celui de la première semaine), puis descendez successivement dans app puis src. Vous devez y voir le dossier main ainsi que test et AndroidTest. Cliquez droit sur le dossier main et choisissez Créer une archive... puis .tar.gz ou .zip. Ça doit créer main.tar.gz ou main.zip contenant tout votre travail.

Rajoutez un fichier appelé exactement IMPORTANT.txt dans le sous-dossier main si vous avez rencontré des problèmes techniques durant le TP : plantages, erreurs inexplicables, perte du travail, etc. mais pas les problèmes dus à un manque de travail ou de compréhension. Décrivez exactement ce qui s'est passé. Le correcteur pourra lire ce fichier au moment de la notation et compenser votre note. Mettez au moins ce fichier si vous n'avez rien pu faire du tout pendant la séance.

Vous devrez déposer le fichier main.tar.gz ou main.zip dans le dépôt Moodle Android à la fin du TP, voir sur la page Moodle R4.A11 Développement Mobile ♂.